# **Curriculum Tags**

## What are curriculum tags?

- Catalog Level Tags (Foundation, Pillar, Capstone)
  - Added at the catalog level by the Registrar's Office, and will automatically appear on scheduled sections in the Class Attributes fields.
- Section Level Tags (Proficiencies and Experiences)
  - After approval from the UC office, tags are added at the section level, using the Class Attributes fields, by department schedulers.
  - Proficiencies and Experiences (PREX) tags include:

| Component | Component                | Curriculum    | Tag Description |
|-----------|--------------------------|---------------|-----------------|
|           | Description              | Component Tag |                 |
| PREX      | Proficiencies and        | CE            | Community       |
|           | Experiences              |               | Engagement      |
| PREX      | Proficiencies and        | GE            | Global          |
|           | Experiences              |               | Engagement      |
| PREX      | Proficiencies and        | HD            | Human Diversity |
|           | Experiences              |               |                 |
| PREX      | Proficiencies and        | IL            | Information     |
|           | Experiences              |               | Literacy        |
| PREX      | Proficiencies and        | OC            | Oral            |
|           | Experiences              |               | Communication   |
| PREX      | <b>Proficiencies and</b> | QR            | Quantitative    |
|           | Experiences              |               | Reasoning       |
| PREX      | Proficiencies and        | SL            | Second Language |
|           | Experiences              |               |                 |
| PREX      | <b>Proficiencies and</b> | WRIT          | Writing         |
|           | Experiences              |               |                 |

## How do I add PREX tags to sections?

- 1. Confirm tag approval by checking General Education Website -<u>http://www.smu.edu/academics/officeofgeneraleducation/universitycurriculum/ForFacultyand</u> <u>Staff/CourseProposals</u>
  - Shows approval status. Only add tags to sections that have been approved, not proposed.
- 2. Confirm with Faculty teaching the course
  - Just because a section is approved to be offered with a PREX tag doesn't mean that the professor teaching that section will elect to teach it with the criteria necessary to receive the approved tag. This could vary on a term by term basis.
- 3. Run a query to verify what tags may have "rolled" from a previous term.

4. Add/Delete necessary PREX tags in the Class Attribute fields on the Basic Data page of the Schedule of Classes.

## Running a Class Attribute query to verify tag set up

Navigate to: Reporting Tools > Query > Query Viewer

| Query                                                                                         | Viewer     |                 |             |                         |                    |
|-----------------------------------------------------------------------------------------------|------------|-----------------|-------------|-------------------------|--------------------|
| Enter any information you have and click Search. Leave fields blank for a list of all values. |            |                 |             |                         | ist of all values. |
| <sup>^</sup> Search By                                                                        | Query Name | •               | begins with | U_SR_SC_ATTRIBUTE_CLASS |                    |
|                                                                                               | Search     | Advanced Search |             |                         |                    |
|                                                                                               |            |                 |             |                         |                    |

Enter Query Name U\_SR\_SC\_ATTRIBUTE\_CLASS and click on Search

#### **Query Viewer**

Enter any information you have and click Search. Leave fields blank for a list of all values. \*Search By Query Name U\_SR\_SC\_ATTRIBUTE\_CLASS • begins with Search Advanced Search Search Results \*Folder View -- All Folders --Ŧ Query Personalize | Find | View All | 🖾 | 🏙 First 🚺 1 of 1 Last Run to Add to Run to Run to Owner Folder Query Name **Description** Schedule HTML Favorites U\_SR\_SC\_ATTRIBUTE\_CLASS attributes at section level Public HTML Excel XML Schedule **Favorite** 

Click on the Excel link under Run to Excel

### U\_SR\_SC\_ATTRIBUTE\_CLASS - attributes at section level

Enter the term and Subject Area Prefix information and Click on View Results

Excel spreadsheet will open with all sections for the selected subject area that have tags set up.
Please note that many sections can have multiple tags.

## Adding PREX tags in the Schedule of Classes

Navigate to Curriculum Management > Schedule of Classes > Maintain Schedule of Classes.
Enter your term and subject information and open a section in which you need to add/delete a tag.

| Basic Data <u>M</u> eetings                            | Enrollment Cntrl               | <u>R</u> eserve Cap <u>N</u> otes | E <u>x</u> am <u>L</u> I   | MS Data                        | GL Interface                       |
|--------------------------------------------------------|--------------------------------|-----------------------------------|----------------------------|--------------------------------|------------------------------------|
| Course ID: 02<br>Academic Institution: So              | 2633<br>uthern Methodist Unive | Course Offe                       | ring Nbr:                  | 1                              |                                    |
| Term: Fa                                               | II 2013                        | Undergrad                         |                            |                                | Auto Create Component              |
| Catalog Nbr: 13                                        | 21                             | FIRST YEAR                        | SEMINAR                    |                                |                                    |
| Class Sections                                         |                                |                                   |                            | Find                           | View All 🛛 First 🚺 1 of 1 🕨 Last   |
| *Session:                                              | R Regular                      | C                                 | lass Nbr:                  | 3330<br>08/26/2013             | + -                                |
| *Component:                                            | SEM Q Seminar                  | E                                 | vent ID:                   | 00008715                       | 3                                  |
| *Class Type:                                           | Enrollment -                   |                                   |                            |                                |                                    |
| *Associated Class:<br>*Campus:                         | 1 Units:                       | 3.00 <u>As</u><br>MainCampus      | ssociated Class            | <u>s Attributes</u><br>Add Fee |                                    |
| *Location:<br>Course Administrator:                    |                                | Main SMU Campus                   |                            | Schedu                         | le Print<br>t Specific Permissions |
| *Academic Organization:                                | ANTH Q                         | Anthropology                      |                            |                                |                                    |
| Academic Group:                                        | DC                             | Dedman College                    |                            | Dynami                         | c Date Calc Required               |
| *Holiday Schedule:                                     | SAGN Q                         | Student Admin - Gener             | al                         | Generat                        | te Class Mtg Attendance            |
| *Instruction Mode:                                     |                                | In Person                         |                            | GL Inter                       | face Required                      |
| Primary Instr Section:                                 | UUTH                           |                                   |                            |                                |                                    |
| Class Topic                                            |                                |                                   |                            |                                |                                    |
| Course Topic ID:                                       | 15 Q                           | THE ANTHROPOLOGY                  | OF YOU                     | 🗹 Print T                      | opic in Schedule                   |
| Equivalent Course Group                                |                                |                                   |                            |                                |                                    |
| Course Equivalent Course Group:                        |                                |                                   |                            |                                |                                    |
| Class Equivalent Course Group:                         |                                |                                   |                            |                                |                                    |
| Class Attributes<br><u>*Course</u><br><u>Attribute</u> |                                | Pe<br>*Course Attribu<br>Value    | rsonalize   Find   \<br>te | <u>View 2</u>   🔤              | First 1-2 of 2 Last                |
| EVAL Q On-line Course                                  | e Evaluation                   | EVAL                              | Q On-line Cou              | urse Evaluati                  | on 🕂 🗖                             |
| PLRS Q Pillars                                         |                                | IIC1                              | lndividuals,               | Inst, Culture                  | sı + -                             |

Save Return to Search TE Previous in List Rext in List Notify

 Tags (Class Attributes) may already be in place on sections. Catalog level tags should automatically appear on sections. In addition, the EVAL – On-line Course Evaluation attribute may appear on your class section.

| Class Attributes                    | Persor                                   | nalize   Find   View 2   🖾   🛗 | First 🚺 1-3 of 3 🚺 Last |
|-------------------------------------|------------------------------------------|--------------------------------|-------------------------|
| * <u>Course</u><br><u>Attribute</u> | <u>*Course Attribute</u><br><u>Value</u> |                                |                         |
| EVAL Q On-line Course Evaluation    | EVAL 🔍                                   | On-line Course Evaluation      | + -                     |
| PLRS Q Pillars                      | IIC1 🔍                                   | Individuals, Inst, Cultures I  | + -                     |
| Q                                   | Q                                        |                                | + -                     |

 To add an additional tag, add a row by clicking on the plus sign icon on the previous row. A new blank row will appear.

| Class Attributes                     | Persor                                   | nalize   Find   View 2   🗷   🛗 | First 🚺 1-3 of 3 🕨 Last |
|--------------------------------------|------------------------------------------|--------------------------------|-------------------------|
| <u>*Course</u><br><u>Attribute</u>   | <u>*Course Attribute</u><br><u>Value</u> |                                |                         |
| EVAL Q On-line Course Evaluation     | EVAL 🔍                                   | On-line Course Evaluation      | +                       |
| PLRS Q Pillars                       |                                          | Individuals, Inst, Cultures I  | + -                     |
| PREX Q Proficiencies and Experiences | WRIT Q                                   |                                | + -                     |

 Then type the approved tag information into the appropriate boxes. If you are unsure of the correct tag codes, the magnifying glass icon next to each box can be used to look up available tag information.

| Class Attri                        | butes                         | nalize   Find   View 2   🖾   🏙           | First 🚺 1-3 of 3 🕨 Last       |     |
|------------------------------------|-------------------------------|------------------------------------------|-------------------------------|-----|
| <u>*Course</u><br><u>Attribute</u> |                               | <u>*Course Attribute</u><br><u>Value</u> |                               |     |
| EVAL Q                             | On-line Course Evaluation     | EVAL Q                                   | On-line Course Evaluation     | + - |
| PLRS 🔍                             | Pillars                       | IIC1 Q                                   | Individuals, Inst, Cultures I | + - |
| PREX 🔍                             | Proficiencies and Experiences | WRIT Q                                   |                               | + - |

- To delete a PREX tag from a section, click the minus sign icon. You cannot delete any catalog level tags from sections.
- Be sure to save your work before navigating away from the page.
- Don't forget to check on all scheduled sections as tags will need to be added on a section by section basis.